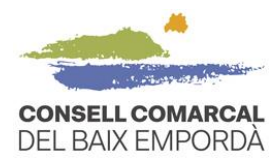

# GUÍA PARA TRAMITAR LA SOLICITUD DE LA AYUDA DE COMEDOR TELEMÁTICAMENTE – CURSO 2023/2024

## ✓ QUÉ HAY QUE TENER EN CUENTA ANTES DE INICIAR EL TRÁMITE

#### 1. Disponer de una identificación digital

Para tramitar la ayuda de comedor primero necesitas disponer de DNIe, IdCat, FNMT, CI@ve o idCAT móvil. Si no tenéis ninguno, podéis obtener fácilmente y de inmediato, el IdCAT móvil clicando el siguiente enlace <u>https://idcatmobil.seu.cat</u>.

Para registraros debéis tener a mano:

- DNI (Documento nacional de identidad) o TIE (Tarjeta de identidad de extranjeros)
- Tarjeta sanitaria individual del CatSalut o Tarjeta MUFACE
- Teléfono móvil personal
- Dirección electrónica personal

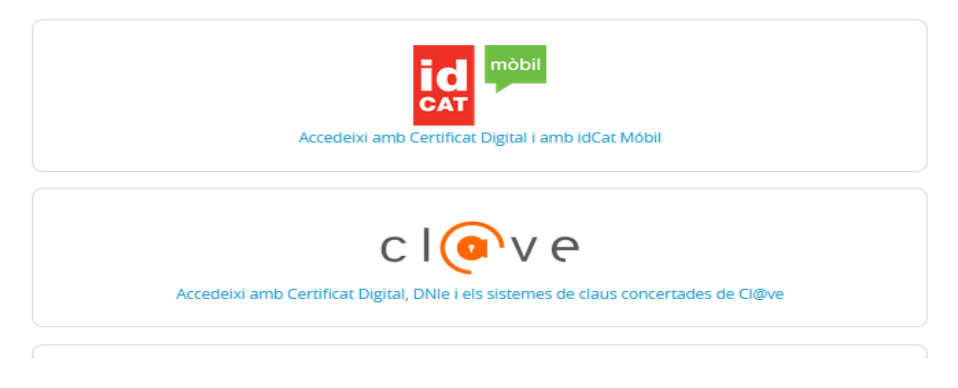

Il·lustració 1 - Identificació digital

### 2. Navegadores recomendados

Os recomendamos utilizar los navegadores web Google Chrome y Microsoft Edge. Otros navegadores pueden necesitar una configuración previa para los certificados digitales.

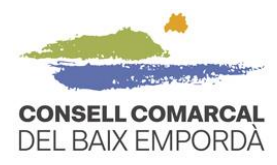

# ✓ PASO A PASO DEL PROCEDIMIENTO TELEMÁTICO DE LA SOLICITUD

 Acceded a la sede electrónica del Consell Comarcal del Baix Empordà a través del siguiente enlace: <u>https://baixemporda.eadministracio.cat</u>. En el apartado de "TRÁMITES DESTACADOS" buscad "Solicitud de ayuda económica individual de comedor escolar curso 2023-2024":

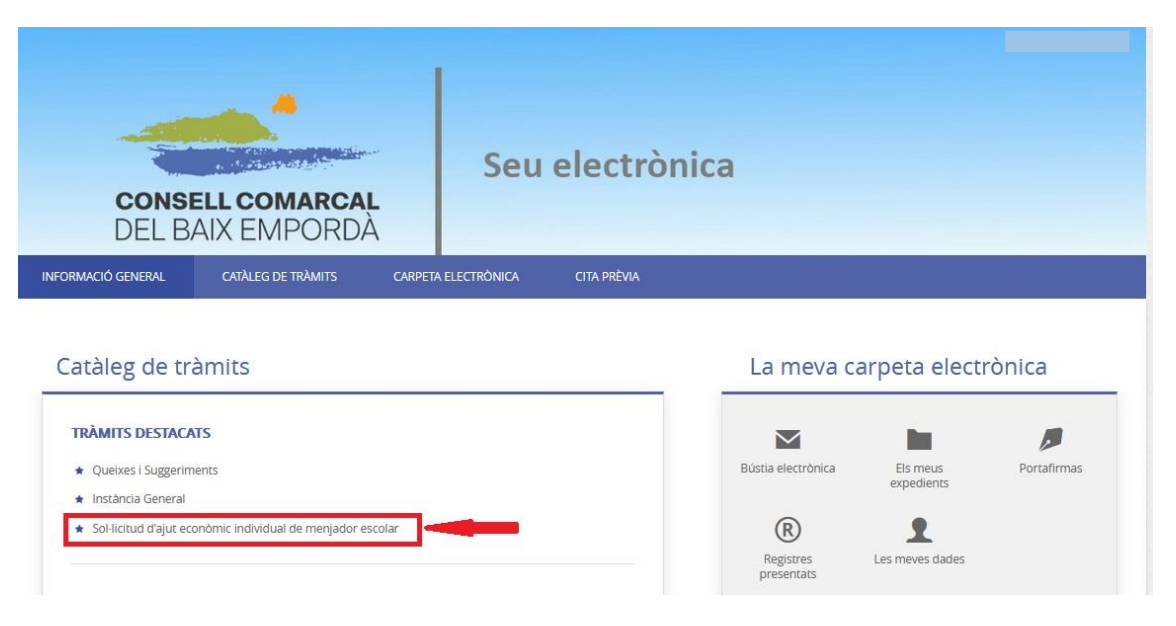

Il·lustració 1 – Tràmits destacats

Dins del procediment "Sol·licitud d'ajut econòmic individual de menjador escolar curs 2023-2024" premeu "Tramitació electrònica".

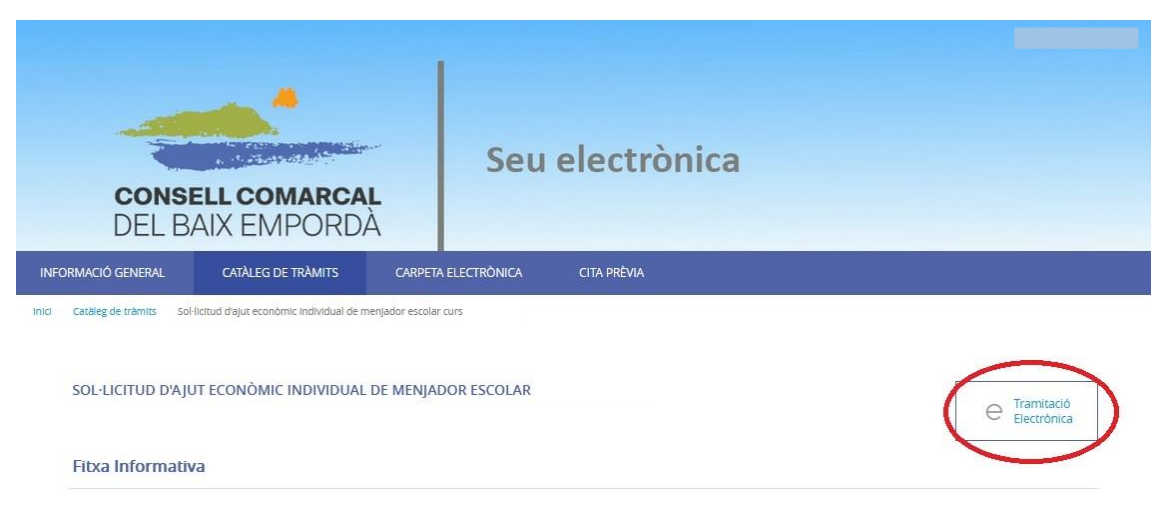

Il·lustració 2 - Tramitació electrònica

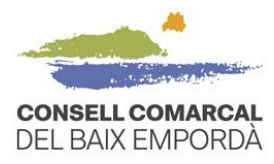

2. Acceded al trámite con vuestro identificador digital.

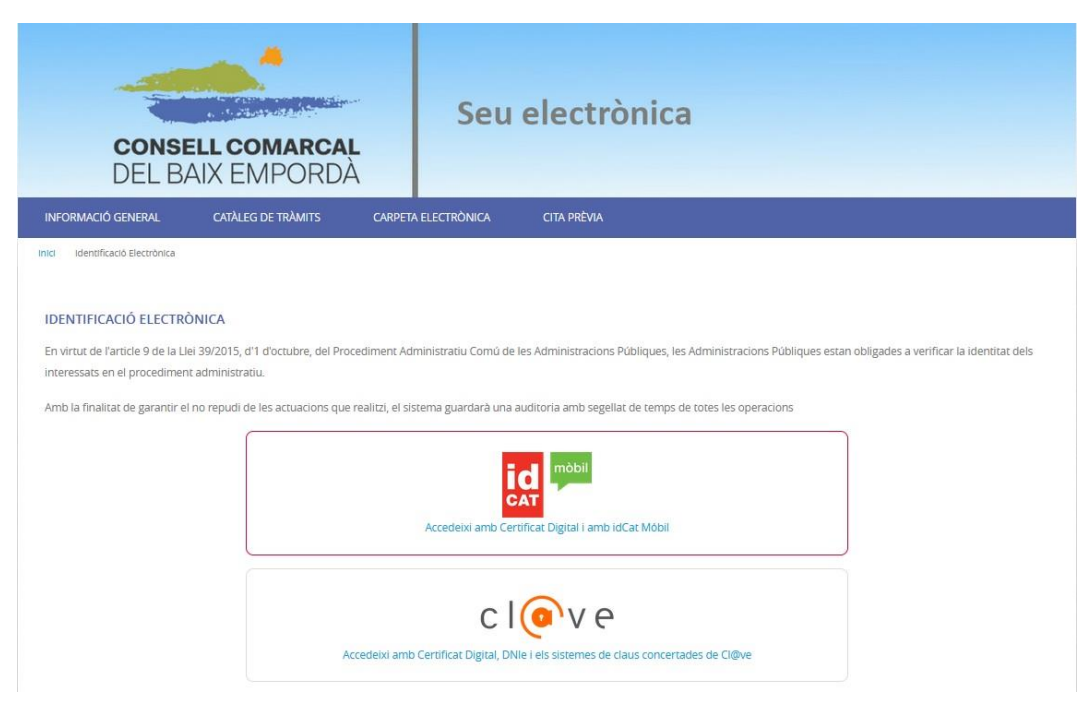

Il·lustració 3 - Identificació digital

 Comprobad que los datos del paso 1 del procedimiento "Representación" son correctos. Marque si es la persona interesada o el representante y a continuación pulse EMPEZAR, en la parte inferior de la pantalla. Si sois la persona progenitora o tutora legal del niño por el que solicita el servicio de transporte y/o comedor escolar deberéis marcar la opción "Soc l'interessat".

| RMACIÓ GENERAL CATÀLEG                     | DE TRÀMITS CARPETA ELI          | CTRÒNICA    |                         |                         |
|--------------------------------------------|---------------------------------|-------------|-------------------------|-------------------------|
| Catàleg de tràmits Presentació telemàt     | ICA                             |             |                         |                         |
| ISTRE D'ENTRADA                            |                                 |             |                         |                         |
| ediment: Sol·licitud d'ajut econòn         | nic individual de menjador esco | lar curs    |                         |                         |
|                                            | 2                               | 3           | 4                       | 5                       |
| Representació                              | Formulari                       | Documents   | Justificant de recepció | Justificant de recepció |
| Comprovació de la identi                   | tat                             |             |                         |                         |
| comprovació de la lacita                   |                                 |             | _                       |                         |
| Data i hora d'autenticació<br>Cognoms, Nom |                                 |             |                         |                         |
| NIF/CIF                                    |                                 |             |                         |                         |
| Proveïdor d'identitat                      | REVISA                          | R LES DADES |                         |                         |
| Nivell de seguretat                        |                                 |             |                         |                         |
| IP                                         |                                 |             |                         |                         |
| Aneu sessió                                |                                 |             |                         |                         |
| Com actuo en aquest tràn                   | nii?<br>2 notarîa               | COMENÇAR    |                         |                         |
|                                            |                                 |             |                         |                         |

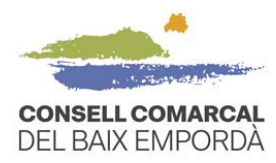

4. Rellenad todos los datos del paso 2 "Formulario" y pulsad siguiente.

| 0                                                                                                    | 2                                                                                                    | 3                                                                                                    | 4                                                                                          | 5                                      |
|----------------------------------------------------------------------------------------------------|----------------------------------------------------------------------------------------------------|----------------------------------------------------------------------------------------------------|--------------------------------------------------------------------------------------------|----------------------------------------|
| Representació                                                                                                    | Formulari                                                                                                    | Documents                                                                                                    | Justificant de recepció                                                                    | Justificant de rece                    |
| Dades del tràmit                                                                                                    |                                                                                                    |                                                                                                    |                                                                                            |                                        |
| Codi SIA                                                                                                    | Nom del tràmit                                                                                                    |                                                                                                    | Ex                                                                                         | pedient associat                       |
| 2869388                                                                                                    | Sol·licitud d'ajut econòmic individu                                                                                                    | al de menjador escolar - curs                                                                                                    |                                                                                            |                                        |
| Dades de l'interessat                                                                                                    |                                                                                                    |                                                                                                    |                                                                                            |                                        |
| Tipus de persona NIF/CIF                                                                                                    | Nom                                                                                                    | Primer cognom                                                                                                    | Segon cognom                                                                               |                                        |
| Física 🗸                                                                                                    |                                                                                                    |                                                                                                    |                                                                                            |                                        |
| Dades a l'efecte de not                                                                                                    | ificacions                                                                                                    |                                                                                                    |                                                                                            |                                        |
| Dades a l'efecte de not                                                                                                    | ificacions<br>Correu electrônic *                                                                                                    |                                                                                                    | Mobil                                                                                      |                                        |
| Dades a l'efecte de not<br>Mitjà de notificació<br>Electrònica                                                                                                    | ificacions<br>Correu electrònic *                                                                                                    |                                                                                                    | Mobil                                                                                      |                                        |
| Dades a l'efecte de not<br>Mitjà de notificació<br>Electrònica<br>lecordi que la notificació es remetrà a<br>nformació addicional                                                                                        | Ificacions                                                                                                    | que s'hagi indós. Per recollir la notificació electré                                                                                          | Móbil                                                                                      | *<br>2 persona física de l'interessat. |
| Dades a l'efecte de not<br>Mitjà de notificació<br>Electrònica<br>tecordi que la notificació es remetrà a<br>nformació addicional                                                                                        | Ificacions<br>Correu electrònic *                                                                                                    | que s'hagi indòs. Per recollir la notificació electró                                                                                          | Móbil                                                                                      | *<br>e persona física de l'interessat. |
| Dades a l'efecte de not<br>Mitjà de notificació<br>Electrònica<br>accordi que la notificació es remetrà a<br>nformació addicional<br>nformació addicional<br>DADES SOL·LICITO                                            | Iffcacions                                                                                                    | que s'hagi indòs. Per recollir la notificació electró                                                                                          | Mobil                                                                                      | *<br>n persona física de l'interessat. |
| Dades a l'efecte de not<br>Vitjà de notificació<br>Electrònica<br>acordi que la notificació es remetrà a<br>informació addicional<br>iformació addicional<br>DADES SOL·LICITU<br>Centre escolar : Seleccia               | ificacions Correu electrònic *                                                                                                    | que s'hagi indós. Per recolir la notificació electró<br>umnat pels quals se sol·licita l'ajut:                                                 | Mobil<br>brica serà necessari accedir amb un certificat de<br>Seleccionar nombre d'alumnes | *                                      |
| Dades a l'efecte de not<br>Mitjà de notificació<br>Electrònica<br>tecordi que la notificació es remetrà a<br>informació addicional<br>DADES SOL·LICITI<br>Centre escolar : <u>Seleccio</u><br>Haureu de formular una úni | ificacions  Correu electrònic *  Preteressat, arribant un avis al correu electrònic  UD D'A JUT enar centre Nombre d'alumnes d'alu ca sol·licitud sempre que estiguin matrici | que s'hagi inclàs. Per recolir la notificació electri<br>umnat pels quals se sol·lícita l'ajut:<br>ulats en el mateix centre. En el cas que no | Mobil<br>brica serà necessari accedir amb un certificat de<br>Seleccionar nombre d'alumnes |                                        |

Il·lustració 5 - Emplenar el formulari

En el momento de pulsar siguiente, si os sale un mensaje de error como el que veis en la imagen (franja roja), es porque os faltan datos obligatorios para rellenar. El programa os resaltará en rojo la casilla del dato que os falta para poder seguir con el trámite y pasar al paso 3 "Documentos".

| Dades del tràmit         |                                        |                            |                    |
|--------------------------|----------------------------------------|----------------------------|--------------------|
| odi SIA                  | Nom del tràmit                         |                            | Expedient associat |
| 2869388                  | Sol·licitud d'ajut econômic individual | de menjador escolar - curs |                    |
| Dadas da llintarassat    |                                        |                            |                    |
| Fipus de persona NIF/CIF | Nom                                    | Primer cognom              | Segon cognom       |

Il·lustració 6 - Error a l'emplenar

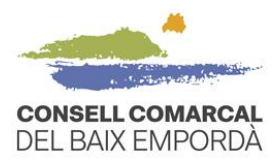

5. Tramite la "Documentación" que se solicita en el paso 3 "Documentos". Recuerde que puede decidir que consultemos los datos nosotros. En estos casos, no deberéis adjuntar documentación obligatoria si escogisteis la opción del desplegable "DOY MI CONSENTIMIENTO..." y seleccionáis la casilla de verificación, tal como aparece en la imagen.

|                                |                                                                                                    | diedat de la difitat faitilitat                                                                                        |       |
|--------------------------------|----------------------------------------------------------------------------------------------------|----------------------------------------------------------------------------------------------------|-------|
| Volant de convivència actual   |                                                                                                    |                                                                                                    |       |
| Normativa reguladora aplicable | Bases reguladores de la convocatòria per a l'atorgament d'ajuts econòmics individu<br>d'ensenyament obligatori i de segon cicle d'educació infantil dels centres públics i p | ials de menjador a l'alumnat escolaritzat en els nivells<br>rivats concertats de la comarca del Baix Empordà per al cu | urs   |
|                                | Tot<br>https://baixemporda.cat/menjador_escolar.html                                                                                                    |                                                                                                    |       |
| Requisit de Validesa           | Còpia simple responsabilitzant-se l'interessat de la seva veracitat<br>Aquesta administració es reserva el dret a poder requerir-li posteriorment l'exhibici                 | ió del document original                                                                                               |       |
| Forma d'Aportació              | DONO EL MEU CONSENTIMENT perquè s'intenti recaptar a través de les xarxes co                                                                                                 | rporatives de les Administracions Públiques                                                                            | ~     |
|                                | La tramitació de la seva sol·licitud podría dilatar-se per causes no imputables a<br>Si per qualsevol motiu no pogués recaptar-se aquest document, se li podrà req           | aquesta Administració.<br>uerir posteriorment perquè sigui vostè qui aporti el docur                                   | nent. |
| DNI/NIE                        |                                                                                                    |                                                                                                    |       |
|                                |                                                                                                    |                                                                                                    |       |
| Normativa reguladora aplicable | Bases reguladores de la convocatòria per a l'atorgament d'ajuts econòmics individu<br>d'ensenyament obligatori i de segon cicle d'educació infantil dels centres públics i p | als de menjador a l'alumnat escolaritzat en els nivells<br>rivats concertats de la comarca del Baix Empordà per al cu  | urs   |
|                                | Tot<br>https://baixemporda.cat/meniador_escolar.html                                                                                                    |                                                                                                    |       |
|                                |                                                                                                    | abligatària C                                                                                                    |       |

6. Continue hasta el **paso 5** del procedimiento para finalizar el trámite. Paralelamente recibirá un correo electrónico con la confirmación de que el trámite se ha realizado con éxito y el "**Acuse de recibo**".